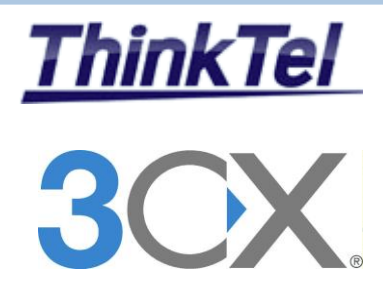

# THINKTEL COMMUNICATIONS 3CX PHONE SYSTEM V.11

**3CX Phone System - THINKTEL SIP TRUNK from scratch** 

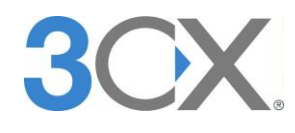

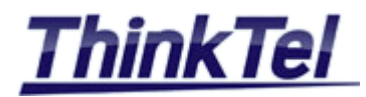

## TABLE OF CONTENTS

| 1.1 |                                                    | 3  |
|-----|----------------------------------------------------|----|
| 2.1 | REQUIREMENTS                                       | 4  |
| 2.2 | 3CX PHONE SYSTEME INSTALLATION                     |    |
| 3.1 | SIP-TRUNK CONFIGURATION                            |    |
| 4.1 | DID CONFIGURATION                                  | 21 |
| 4.2 | EXTENSION CONFIGURATION                            | 23 |
| 4.3 | MAKING AN OUTBOUND CALL THROUGH THINKTEL SIP-TRUNK | 24 |
|     |                                                    |    |

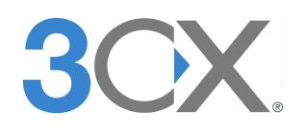

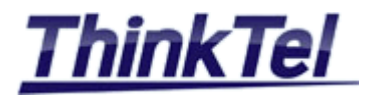

## 1.1 INTRODUCTION

This Document explains how to configure the 3CX Phone System from scratch and the SIP-TRUNK connection between the 3CX Phone System and the National CLEC THINKTEL COMMUNICATIONS.

The Primary way to connect the 3CX Phone System to the outside world is via IP connection and a SIP account called SIP-TRUNK.

THINKTEL COMMUNICATIONS as a VOIP Provider gives you an account with accompanying credentials (username - password - Proxy IP Address)

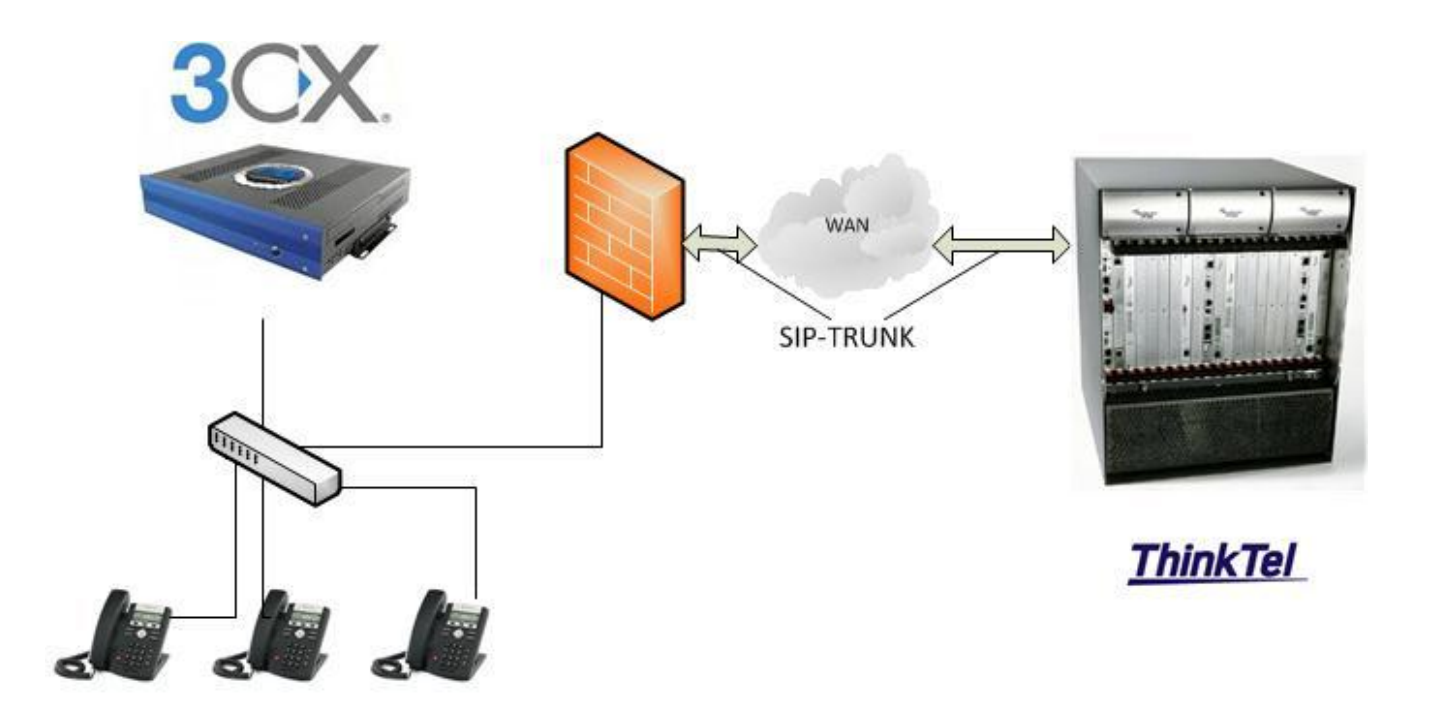

| © THINKTEL COMMUNICATIONS | Reference         | Edition | Page |
|---------------------------|-------------------|---------|------|
|                           | Montreal/IOT/2002 | 1       | 3/24 |

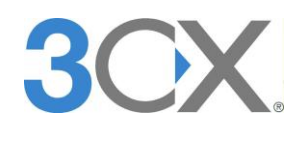

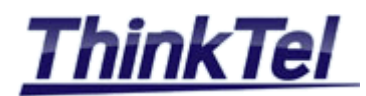

#### **INSTALLING 3CX PHONE SYSTEM** 2

#### REQUIREMENTS 2.1

- Windows 7 installed
- All windows updates installed

#### 2.2 **3CX PHONE SYSTEME INSTALLATION**

• Download a free trial 3CX Phone System by Ctrl+Click the follow link

### http://www.3cx.com/phone-system/download-phone-system.html

|              | 3CXPhone              |                         | Resell 3CX                                                          |                    | 3CX Call Cent                        |
|--------------|-----------------------|-------------------------|---------------------------------------------------------------------|--------------------|--------------------------------------|
| 3C 3CX 0     | For Android           |                         | Join the VolP PBX Boom!                                             | 00                 | <ul> <li>Agent Statistics</li> </ul> |
|              | For iPhone            |                         | Pree NFR Key                                                        |                    | <ul> <li>Queue Strategies</li> </ul> |
| and a second | • And Window          | 15                      | <ul> <li>Free Support</li> </ul>                                    |                    | Wallboards                           |
| Downloa      | d 3CX VOIP Ph         | one System for          | Windows                                                             |                    |                                      |
|              | ana System for Wind   |                         | P provident completely replaced                                     | a traditional pro  | priotory                             |
| phone syste  | m. It uses standard S | SIP software or hardw   | are phones, supports VoIP prov                                      | idors / SIP Trunk  | ks & phone                           |
| lines and of | fers numerous benefi  | ts over a traditional P | BX. The commercial editions of<br>tion is available here and is sur | fer enterprise gra | ade support                          |
| demo licens  | e key allowing you to | try all commercial fea  | itures for two simultaneous line                                    | s will be sent to  | your email                           |
| address.     |                       |                         |                                                                     |                    |                                      |
|              |                       |                         |                                                                     |                    |                                      |
| Name:        | john                  | Surname: Smith          | [required]                                                          |                    |                                      |
| Email:       | john.smith@cor        | ntoso.com               | [required]                                                          |                    |                                      |
| Tel:         | 514444444             |                         |                                                                     |                    |                                      |
| Company:     | any                   |                         |                                                                     |                    |                                      |
|              | I am an IT / Teleo    | coms reseller           |                                                                     |                    |                                      |
|              |                       |                         |                                                                     |                    |                                      |
|              |                       |                         |                                                                     |                    |                                      |
| Submit 8     | download              |                         |                                                                     |                    |                                      |
|              |                       |                         |                                                                     |                    |                                      |
| ndow app     | bears                 |                         |                                                                     |                    |                                      |
| C            |                       |                         |                                                                     |                    |                                      |
| urnam נ      | e email i             | i elepnone a            | ng company                                                          |                    |                                      |

- The Follow
- Enter your
- Click on "Submit & download"
- The below window appears

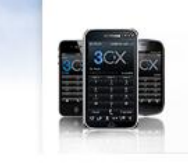

**3CXPhone** For Android For iPhone And Windows

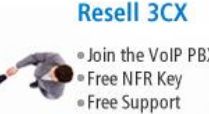

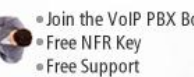

• Join the VoIP PBX Boom!

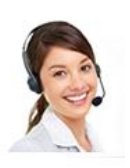

#### Download 3CX Phone System for Windows

Version 11.0

Download the PBX Server (Includes 3CX MyPhone)

• Click on "Download the PBX Server"

| © THINKTEL COMMUNICATIONS | Reference         | Edition | Page |
|---------------------------|-------------------|---------|------|
|                           | Montreal/IOT/2002 | 1       | 4/24 |

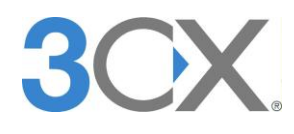

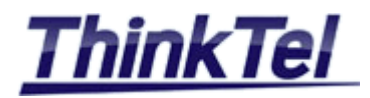

| File Dowr | Iload - Security Warning                                                                                                    | ×   |
|-----------|----------------------------------------------------------------------------------------------------|-----|
| Do you    | want to run or save this file?         Name:       3CXPhoneSystem11.exe         Type:       Application, 80.4MB         From:       www.3cx.com         Run       Save       Cancel   |     |
|           | While files from the Internet can be useful, this file type can potentially harm your computer. If you do not trust the source, do run or save this software. <u>What's the risk?</u> | not |

#### • Click on "Run"

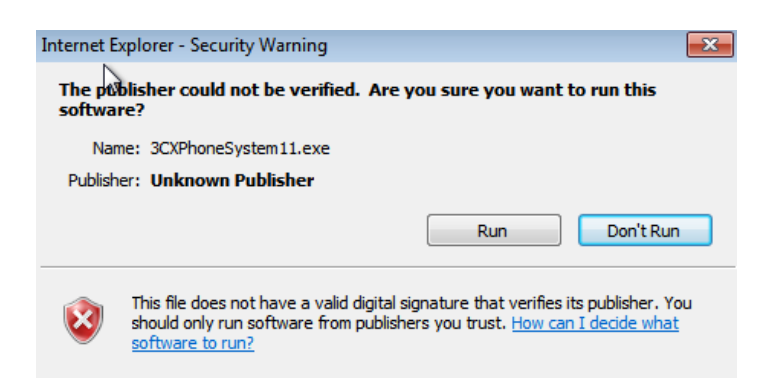

• Click on "Run"

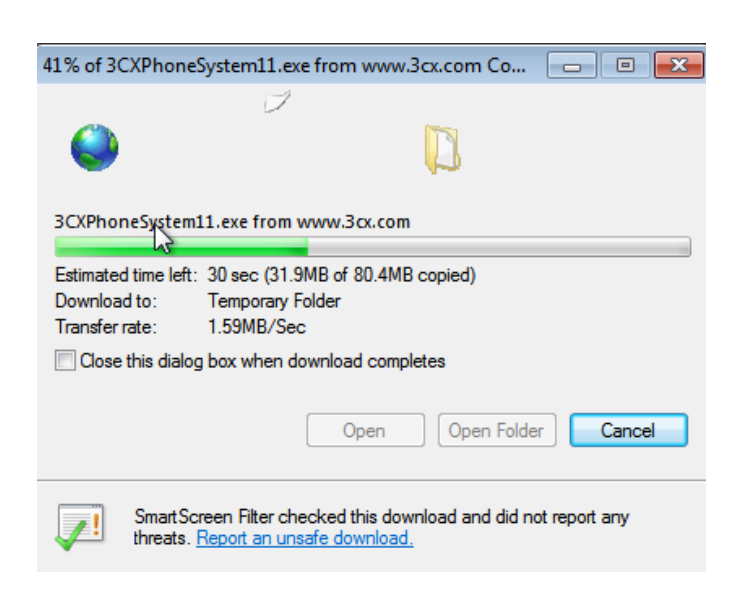

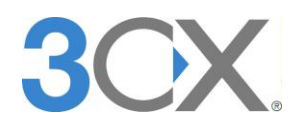

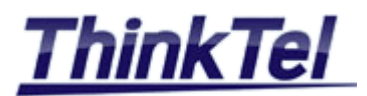

| 🔐 Windows Secu                    | rity Alert                          |                                                                                      | × |
|-----------------------------------|-------------------------------------|--------------------------------------------------------------------------------------|---|
| 💮 Windo                           | ws Firewal                          | ll has blocked some features of this program                                         |   |
| Windows Firewall h                | as blocked som                      | e features of Windows® installer on all public and private                           |   |
|                                   | Nam                                 | Windows® installer                                                                   |   |
|                                   | Publisher:                          | Microsoft Corporation                                                                |   |
|                                   | Path:                               | C:\windows\syswow64\msiexec.exe                                                      |   |
| Allow Windows® in<br>Virvate netw | staller to comm<br>vorks, such as n | unicate on these networks:<br>ny home or work network                                |   |
| Public netwo<br>because the       | rks, such as th<br>se networks of   | ose in airports and coffee shops (not recommended<br>ten have little or no security) |   |
| What are the risks                | of allowing a pr                    | ogram through a firewall?                                                            |   |
|                                   |                                     | Allow access Cance                                                                   | 2 |

- Check Private and Public networks
- Click on "Allow access"

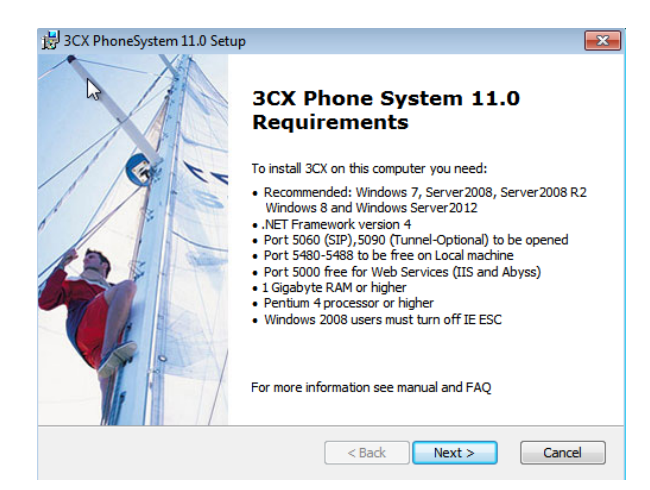

• Click on "Next"

| End-User License Agr<br>Please read the follow                                                                                             | eement<br>ing license agreement carefully                                                                                                    | <b>3</b> CX                                                                                                    |
|----------------------------------------------------------------------------------------------------|----------------------------------------------------------------------------------------------------|----------------------------------------------------------------------------------------------------|
| 2                                                                                                    |                                                                                                    |                                                                                                    |
| NO EMERGENCY C                                                                                                    | COMMUNICATIONS                                                                                                    | <b>A</b>                                                                                                    |
| LICENSEE (AS I<br>SOFTWARE (AS I<br>INTENDED FOR U<br>ANY POLICE AGE<br>SERVICE, HOSPI<br>ANY KIND. THE<br>"911," POISON<br>EMERGENCY NUMB | DEFINED BELOW) ACKNOWLEDO<br>DEFINED BELOW) IS NOT DES<br>USE TO CONTACT, OR COMMUNINCY, FIRE DEPARTMENT, AN<br>TAL OR ANY OTHER EMERGEN<br>SOFTWARE DOES NOT SUPPO<br>CONTROL CENTERS OR TO AN<br>USER AVAILABLE IN YOUR COM | SES THAT THE<br>SIGNED OR<br>WICATE WITH,<br>HBULANCE<br>WCY SERVICE OF<br>DRT CALLS TO<br>NY OTHER<br>MMUNITY. 3CX |
| I accept the terms                                                                                                    | in the License Agreement                                                                                                    |                                                                                                    |
| I do not accept the                                                                                                    | terms in the License Agreement                                                                                                    |                                                                                                    |
| 3CX Phone System Setup –                                                                                                    |                                                                                                    |                                                                                                    |
|                                                                                                    | Back                                                                                                    | Next > Cancel                                                                                                    |

- Check the "I accept ... '
- Click on "Next"

| © THINKTEL COMMUNICATIONS | Reference         | Edition | Page |
|---------------------------|-------------------|---------|------|
|                           | Montreal/IOT/2002 | 1       | 6/24 |

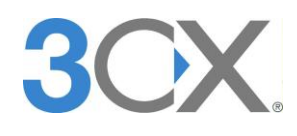

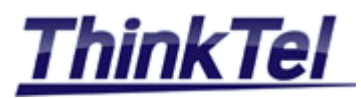

| 谩 3CX PhoneSystem 11.0 Setup                                                                             | - • •            |
|----------------------------------------------------------------------------------------------------|------------------|
| Select Installation Folder<br>This is the folder where 3CX PhoneSystem will be installed.                | <b>3</b> CX.     |
| To install in this folder, click "Next". To install to a different folder, enter<br>"Browse".<br>Folder: | it below or dick |
| C:\Program Files\3CX PhoneSystem\                                                                        | Browse           |
| -3CX Phone System Setup                                                                                  | Cancel           |

• Click on "Next"

|                            | 設 3CX PhoneSystem 11.0 Setup                                                                                                    | ×                              |
|----------------------------|----------------------------------------------------------------------------------------------------|--------------------------------|
|                            | Select Web Server<br>Select the web server to use for the Management console and user portal                                                                                                    | <b>3</b> CX.                   |
|                            | 3CX requires a web server for several of its services. You can use Microsoft<br>bundled webserver 'Abyss'.<br>Note: Windows XP and Windows Server 2003. only Abyss can be used.                                                            | IIS or the                     |
|                            | Windows 7: IIS on Windows 7 has a hardcoded HTTP connection limit of 10 s<br>requests. So it is recommended to select Abyss. This is suitable for small inst<br>than 100 users). For larger installs Windows Server 2008 / R2 is required. | imultaneous<br>allations (less |
|                            | Windows Server 2008 and Windows Server 2008 R2 select IIS Web Server.                                                                                                    |                                |
|                            | ◎ 3CX Web Server (Abyss Web Server)                                                                                                    |                                |
|                            | Microsoft IIS (Internet Information Service)                                                                                                    |                                |
|                            | -3CX Phone System Setup                                                                                                    | Cancel                         |
| • Check the "Microsoft IIS | "                                                                                                    |                                |
| Click on "Next"            |                                                                                                    |                                |
|                            | 提 3CX PhoneSystem 11.0 Setup                                                                                                    |                                |

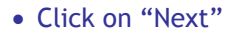

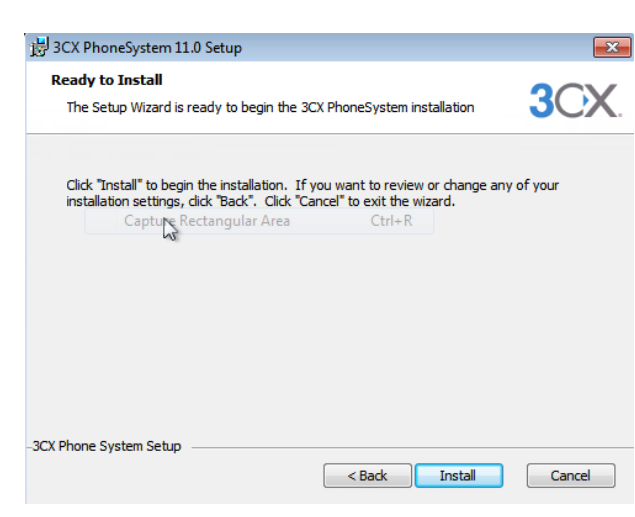

• Click on "Install"

| © THINKTEL COMMUNICATIONS | Reference         | Edition | Page |
|---------------------------|-------------------|---------|------|
|                           | Montreal/IOT/2002 | 1       | 7/24 |

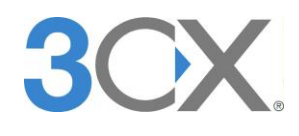

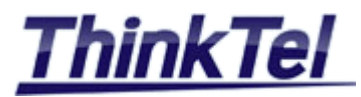

| Please accept the licens | e terms to continue.              | Micro           |
|--------------------------|-----------------------------------|-----------------|
|                          |                                   |                 |
| MICROSOFT                | SOFTWARE                          | •               |
| I have read and acce     | pt the license terms.             |                 |
| Download size estimate:  | 54 MB                             |                 |
| Download time estimates  | s: Dial-Up: 132 minutes           |                 |
| osoft .NET Framework     | 4 Setup                           | Instal Cancel   |
|                          | Installation Is Con               | plete           |
|                          | .NET Framework 4 has been insta   | ed.             |
|                          |                                   |                 |
|                          | Check for more recent versions or | Windows Update. |
|                          | Check for more recent versions or | Windows Update. |

• Click on "Install"

• Click on "Finish"

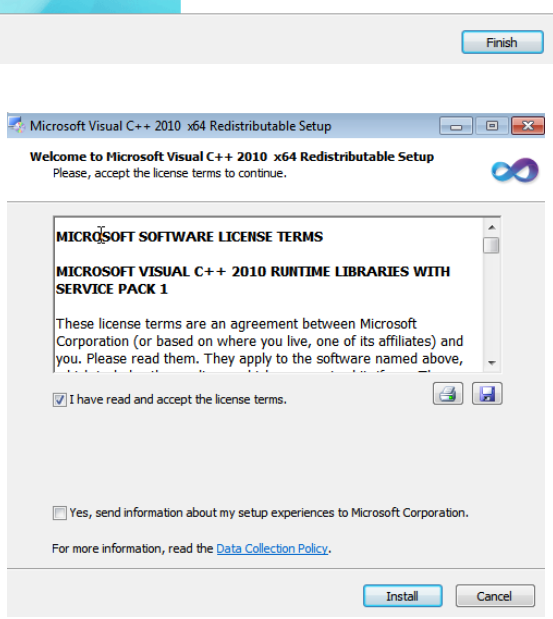

- Check "I have read and accept the license terms"
- Click on "Install"

| © THINKTEL COMMUNICATIONS | Reference         | Edition | Page |
|---------------------------|-------------------|---------|------|
|                           | Montreal/IOT/2002 | 1       | 8/24 |

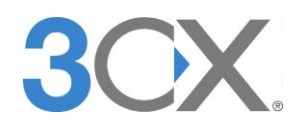

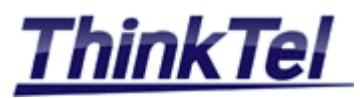

| Microsoft Visual C++ 2010  | x64 Redistributable Setup                                                                                    |
|----------------------------|----------------------------------------------------------------------------------------------------|
|                            | Installation Is Complete                                                                                     |
| Microsoft<br>Visual Studio | Microsoft Visual C++ 2010 x64 Redistributable has been<br>installed.                                         |
|                            | You <u>can check for more recent versions</u> of this package on the <u>Microsoft Visual Studio</u> website. |
|                            |                                                                                                    |
|                            | Finish                                                                                                    |

• Click on "Finish"

| 闄 3CX PhoneSystem 11.0 Setup                                 | ×                                  |
|--------------------------------------------------------------|------------------------------------|
| Installing 3CX PhoneSystem 11.0                              | 3CX.                               |
| Please wait while the Setup Wizard insta<br>several minutes. | lls 3CX PhoneSystem. This may take |
| Capture Sectangular Area                                     | Ctrl+R                             |
|                                                              | -                                  |
|                                                              |                                    |
|                                                              |                                    |
| -3CX Phone System Setup                                      |                                    |
|                                                              | < Back Next > Cancel               |

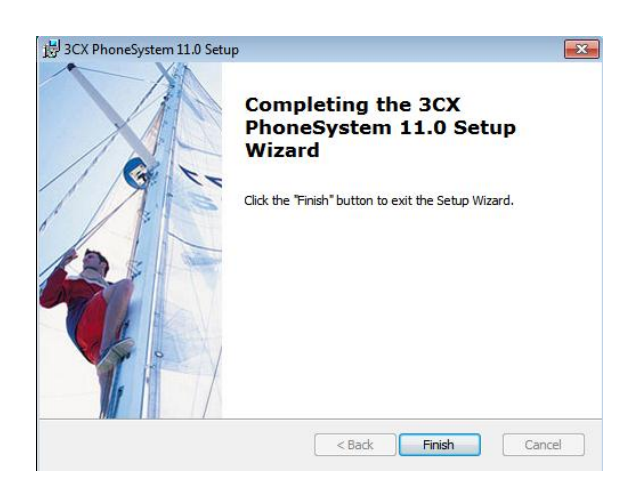

- Click on "Finish"
- The following window appears

| © THINKTEL COMMUNICATIONS | Reference         | Edition | Page |
|---------------------------|-------------------|---------|------|
|                           | Montreal/IOT/2002 | 1       | 9/24 |

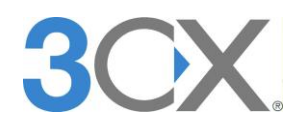

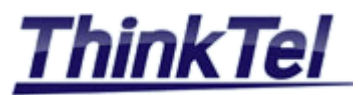

| Welcome to 3CX User Settings Wiz                                                                                                    | ard                                                                                                    | × |
|----------------------------------------------------------------------------------------------------|----------------------------------------------------------------------------------------------------|---|
| <b>3</b> CX.                                                                                                    | Software based PBX for Windows*                                                                                                    |   |
| General Settings<br>Pakic IP<br>Settings<br>Extension Digits<br>Mail Server<br>Administrator Login<br>Phone Settings<br>Region<br>General Settings<br>Allowed Countries<br>VoIP Provider<br>Frankize<br>Save Configuration<br>Registration<br>Finalize | Welcome to 3CX User Settings Wizard<br>3CX User Wizard helps you set up 3CX Phone System.<br>To start, Please select your language then click Next.<br>English |   |
|                                                                                                    | <back next=""> Finish</back>                                                                                                    |   |

• Choose the language and click on "Next"

| Welcome to 3CX User Settings Wi: | zard 💌                                                                                                    |
|----------------------------------|----------------------------------------------------------------------------------------------------|
| <b>3CX</b> .                     | Software based PBX for Windows*                                                                                                    |
| General Settings                 | Public IP           If you want to use the SCXPhone from remote altas, specify the SCX Phone System Public IP Address here. This will be used to Provision SCXPhone and Asstants. Leave blank in case you would like to configure this at a later stage.           Public IP         xxxxxxxxxxxxxxxxxxxxxxxxxxxxxxxxxxxx |
|                                  | < Back Next > Finish                                                                                                    |

• Enter Your Public IP and click on "Next"

| ▶ Welco                                                                                                    | me to 3CX User Settings Wizard                                                                                                    |
|----------------------------------------------------------------------------------------------------|----------------------------------------------------------------------------------------------------|
| General<br>Larga<br>Poblic<br>Extern<br>Ada<br>Adam<br>Phone S<br>Extern<br>General<br>Allow<br>Volp<br>Finalize<br>Save<br>Regis<br>Finali | Settings using Server Visitrate Login Configuration Tration Configuration Tration Configuration Tration Configuration Configurat |
|                                                                                                    | < Back Next > Finish                                                                                                    |
| Choose "Create New PBX                                                                                                    |                                                                                                    |
| Click on "Next"                                                                                                    |                                                                                                    |
| COMMUNICATIONS Reference                                                                                                    | e Edition                                                                                                    |

| © THINKTEL COMMUNICATIONS | Reference         | Edition | Page  |
|---------------------------|-------------------|---------|-------|
|                           | Montreal/IOT/2002 | 1       | 10/24 |

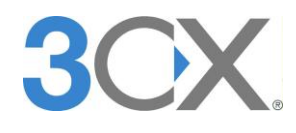

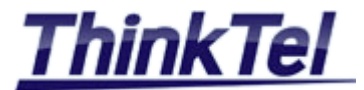

| General Settings         Language         Public IP         Settings         Extension Digits         Mail Server         Administrator Login         Phone Settings         Extensions         Region         General Settings         Allowed Counties         VolP Provider         Finalize | Welcome to 3CX User Settings W                                                                                                    | Software based PBX for Windows*                                                                                                    |
|----------------------------------------------------------------------------------------------------|----------------------------------------------------------------------------------------------------|----------------------------------------------------------------------------------------------------|
|                                                                                                    | General Settings<br>Language<br>Public IP<br>Settings<br>Edension Digits<br>Mail Server<br>Administrator Login<br><b>Fhore Settings</b><br>Edensions<br>Region<br>General Settings<br>Allowed Countries<br>VoIP Provider<br><b>Finalize</b><br>Save Configuration<br>Registration<br>Finalize | Specify number of digits in extension number         Select how many digits you want your internal extension numbers to have. System defaults are set to 3 digits. This setting can not be changed after installation.         ② 2 Digits         ③ 3 Digits         ③ 4 Digits         ⑤ 5 Digits |

• Choose "3 Digits"

| Welcome to 3CX User Settings Wizard                                                                                                    |                                                                                                    |  |  |  |
|----------------------------------------------------------------------------------------------------|----------------------------------------------------------------------------------------------------|--|--|--|
| <b>3</b> CX.                                                                                                    | Software based PBX for Windows*                                                                                                    |  |  |  |
| General Settings<br>Language<br>Public iP<br>Settings<br>Extension Digits<br>Mail Server<br>Administrator Login<br>Phone Settings<br>Ceneral Settings<br>Allowed Countries<br>Vol IP Provider<br>Finalize<br>Save Configuration<br>Registration<br>Finalize | Mail Server Settings         Please enter the name or IP address of your SMTP server and the sender's email address. SCX Phone System will use this SMTP server to send voice mail notifications.         SMTP Server:       Intercontests com         E-mail address:       no-repty@cortoss.com |  |  |  |
|                                                                                                    | < Back Next > Finish                                                                                                    |  |  |  |

- Enter your SMTP Sever
- Enter your Email address
- Click on "Next"

| <b>36X</b> .                                                                         | Software based F                                 | PBX for Windows®                                                     |  |
|--------------------------------------------------------------------------------------|--------------------------------------------------|----------------------------------------------------------------------|--|
| General Settings<br>Language<br>Public IP                                            | Administrator Login a                            | ind Password                                                         |  |
| Settings<br>Extension Digits<br>Mail Server<br>Administrator Login<br>Phone Settings | Please enter your prefe<br>these to logon to 3CX | rred user name and password. You will require<br>Management Console. |  |
| Extensions                                                                           | Usemame:                                         | admin                                                                |  |
| Region<br>General Settings                                                           | Password:                                        | •••••                                                                |  |
| Allowed Countries<br>VoIP Provider                                                   | Confirm Password:                                | •••••                                                                |  |
| Finalize                                                                             |                                                  |                                                                      |  |
| Save Configuration<br>Registration<br>Finalize                                       |                                                  |                                                                      |  |
|                                                                                      |                                                  |                                                                      |  |
|                                                                                      |                                                  |                                                                      |  |
|                                                                                      |                                                  |                                                                      |  |
|                                                                                      |                                                  |                                                                      |  |

- Enter your Username and your Password
- Confirm your Password
- Click on "Next"

| © THINKTEL COMMUNICATIONS | Reference         | Edition | Page  |
|---------------------------|-------------------|---------|-------|
|                           | Montreal/IOT/2002 | 1       | 11/24 |

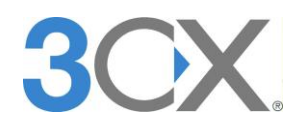

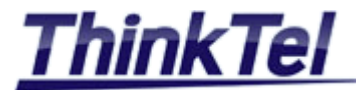

| Welcome to 3CX User Setting                                                          | ngs Wiza | ard                                                   |                                                                          |                                               |                                           |
|--------------------------------------------------------------------------------------|----------|-------------------------------------------------------|--------------------------------------------------------------------------|-----------------------------------------------|-------------------------------------------|
| <b>3</b> CX.                                                                         |          | Software ba                                           | sed PBX for \                                                            | Windows®                                      |                                           |
| General Settings<br>Language<br>Public IP                                            |          | Create Users                                          | Extensions                                                               |                                               |                                           |
| Settings<br>Extension Digits<br>Mail Server<br>Administrator Login<br>Phone Settings |          | Now, create on<br>supported IP Ph<br>can be provision | e or more internal exten<br>ones and follow the ap<br>ned automatically. | isions on 3CX Phone<br>propriate configuratio | System. If you have<br>n guide the phones |
| Extensions<br>Region<br>General Settings<br>Allowed Countries<br>VoIP Provider       | 45       | Extension                                             | First Name                                                               | Last Name                                     | E-mail                                    |
| Finalize<br>Save Configuration<br>Registration<br>Finalize                           |          | •                                                     | III                                                                      |                                               | Þ                                         |
|                                                                                      |          | Add                                                   | Delete                                                                   |                                               |                                           |
|                                                                                      |          |                                                       |                                                                          |                                               |                                           |
|                                                                                      |          |                                                       |                                                                          | < Back N                                      | ext > Finish                              |

## • Click on "Add"

| Add User Extension                                        |                                                      |          |
|-----------------------------------------------------------|------------------------------------------------------|----------|
| Please enter name and emai<br>and phone model to provisio | il of extension user. Specify mac address o<br>n it. | of phone |
| See the phone configuration                               | quides for more information.                         |          |
| Extension Number:                                         | 200                                                  | (2       |
| First Name:                                               | John                                                 | 6        |
| Last Name: 🔓                                              | SMITH                                                | (        |
| E-mail address:                                           | john.smith@contoso.com                               | 6        |
| Authentication ID:                                        | 200                                                  | 9        |
| Authentication Password:                                  | 9bmq5c                                               | 0        |
| Voicemail PIN:                                            | 7259                                                 | 0        |
| MAC Address (Optional)                                    |                                                      | 9        |
| Model (Optional)                                          | No model                                             | -        |
| Select Interface:                                         | 192.168.1.110                                        | <b>-</b> |

- Enter your first Extension Number "200" per example
- Enter your First Name, Last Name, Email address
- Enter your Authentication ID "200" same as Extension Number
- An automatic Authentication Password will be created and will be used for the SIP-Client configuration
- A voicemail PIN will be automatically created
- Select an interface , usually you have only one single interface
- Click on "Add"

| © THINKTEL COMMUNICATIONS | Reference         | Edition | Page  |
|---------------------------|-------------------|---------|-------|
|                           | Montreal/IOT/2002 | 1       | 12/24 |

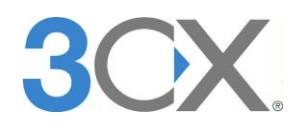

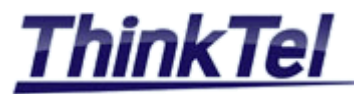

| <ul> <li>Welcome to 3CX User Settings</li> </ul>                                             | Wizard                                                 |                                                                      |                                                |                                            |
|----------------------------------------------------------------------------------------------|--------------------------------------------------------|----------------------------------------------------------------------|------------------------------------------------|--------------------------------------------|
| <b>3</b> CX.                                                                                 | Software bas                                           | sed PBX for                                                          | Windows®                                       |                                            |
| General Settings<br>Language<br>Public IP                                                    | Create Users                                           | Extensions                                                           |                                                |                                            |
| Settings<br>Extension Digits<br>Mail Server<br>Administrator Login<br>Thone Settings Capture | Now, create one<br>supported IP Ph<br>can be provision | or more internal exter<br>ones and follow the a<br>ed automatically. | nsions on 3CX Phone<br>opropriate configuratio | System. If you have<br>on guide the phones |
| Extensions                                                                                   | Extension                                              | First Name                                                           | Last Name                                      | E-mail                                     |
| General Settings<br>Allowed Countries<br>VoIP Provider                                       | 200                                                    | John                                                                 | SMITH                                          | john.smith@cont                            |
| inalize                                                                                      |                                                        |                                                                      |                                                |                                            |
| Save Configuration<br>Registration<br>Finalize                                               | •                                                      | III                                                                  |                                                | •                                          |
|                                                                                              | Add                                                    | Delete                                                               |                                                |                                            |
|                                                                                              |                                                        |                                                                      |                                                |                                            |
|                                                                                              |                                                        |                                                                      |                                                |                                            |
|                                                                                              |                                                        |                                                                      |                                                |                                            |
|                                                                                              |                                                        |                                                                      |                                                |                                            |

- You can Click on "Add" to add more extensions
- Click on "Next"

| Welcome to 3CX User Settings Wiz                                                                                                    | ard 🗾                                                                                                    |
|----------------------------------------------------------------------------------------------------|----------------------------------------------------------------------------------------------------|
|                                                                                                    | Software based PBX for Windows*                                                                                                    |
| General Settings<br>Language<br>Public IP<br>Settings<br>Extension Digits<br>Mail Server<br>Administrator Login<br>Phone Settings<br>Extensions<br>Region<br>General Settings<br>Allowed Countries<br>VoIP Provider<br>Finalize<br>Save Configuration<br>Republic Provider<br>Finalize | Select Region and International Dialing Code           Specify the region where 3CX Phone System will be operating from           Select Country         Canada (+1)           International Dialing Code (5xt Code)           When making an international call, the International Dialing Code is the number you are required to dial first to "ext" your country. After selecting the country verify the International Dialing Code below.           International Dialing Code         011 |
|                                                                                                    | < Back Next > Finish                                                                                                    |

- Choose Your Country and your International Dialing Code
- Click on "Next"

| Welcome to 3CX User Settings Wiz                                                                                                    | ard                                                                                            | ×                                                            |
|----------------------------------------------------------------------------------------------------|------------------------------------------------------------------------------------------------|--------------------------------------------------------------|
| <b>3CX</b> .                                                                                                    | Software based PB                                                                              | 8X for Windows®                                              |
| General Settings<br>Language<br>Public IP<br>Settings<br>Extension Digits<br>Mall Server<br>Administrator Login<br><b>Phone Settings</b><br>Extensions<br>Region<br><b>General Settings</b><br>Allowed Countries<br>VoIP Provider<br><b>Finalize</b><br>Save Configuration<br>Registration<br>Finalize | General Settings Select the Operator Extensic calls. Operator Extension: Voice mail extension: | on which will be the default destination for inbound 200 999 |
|                                                                                                    |                                                                                                | < Back Next > Finish                                         |

- Choose the Extension 200 as your Operator Extension
- Click on "Next"

| © THINKTEL COMMUNICATIONS | Reference         | Edition | Page  |
|---------------------------|-------------------|---------|-------|
|                           | Montreal/IOT/2002 | 1       | 13/24 |

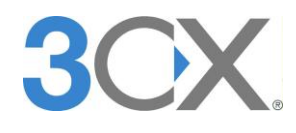

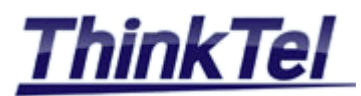

| Welcome to 3CX User Settings Wiz                                                                                                    | rard                                                                                                    | ×    |
|----------------------------------------------------------------------------------------------------|----------------------------------------------------------------------------------------------------|------|
| <b>3</b> 0X.                                                                                                    | Software based PBX for Windows*                                                                                                    |      |
| General Settings<br>Language<br>Public IP<br>Settings<br>Extension Digits<br>Mail Server<br>Administrator Login<br>Phone Settings<br>Extensions<br>Region<br>General Settings<br>Allowed Countries<br>VoIP Provider<br>Finalize<br>Save Configuration<br>Registration<br>Finalize | Allowed International Regions         3CX Phone System will allow calls made to the following countries         Image: Constraint of the system of the system |      |
|                                                                                                    | <back next=""> F</back>                                                                                                    | nish |

• Choose your Allowed International Regions

| welcome to SCX oser Settings wi                                                                                                    | 2010                                                                                                    |                                                                              |
|----------------------------------------------------------------------------------------------------|----------------------------------------------------------------------------------------------------|------------------------------------------------------------------------------|
| <b>30X</b>                                                                                                    | Software based PBX for W                                                                                                    | indows                                                                       |
| General Settings<br>Language<br>Public IP<br>Settings<br>Extension Digits<br>Mall server<br>Ammietrator Login<br>Phone Settings<br>Extensions<br>Region<br>General Settings<br>Allowed Counfries<br>VoIP Provider<br>Tenalize | VoIP Providers           Name of Provider           acc. Seject. VoIP Provider           Appia - US           Broadwor Fusion (CallCentre - US<br>Caleyond - US)           Broadwor Fusion (CallCentre - US<br>Caleyond - US)           Broadwor Fusion (CallCentre - US<br>Caleyond - US)           Broadwor Fusion (CallCentre - US)           Charge - AU           More 3rd party tested providers can be for<br>http://web.3cx.com/vob-provider/3rd-part | IP Based) - US<br>Register) - US<br>und here:<br><u>ty-supported</u> Skip >> |
|                                                                                                    |                                                                                                    | < Back Next > Finish                                                         |

• Click on "Skip"

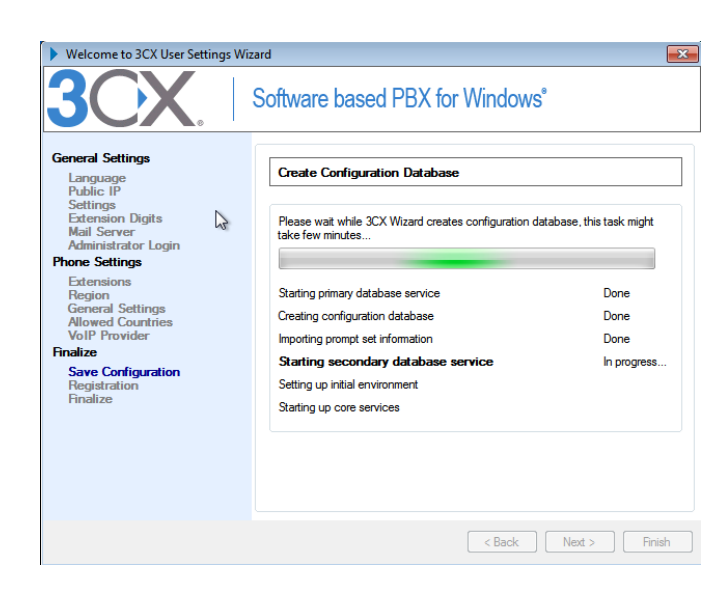

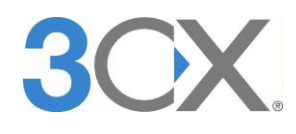

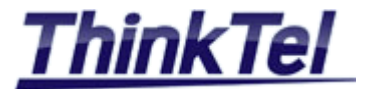

| Welcome to 3CX User Settings W                                                                                                    | <sup>fizard</sup><br>Software based PBX for Windows <sup>®</sup>                                                                                                    |                                                      |
|----------------------------------------------------------------------------------------------------|----------------------------------------------------------------------------------------------------|------------------------------------------------------|
| General Settings<br>Language<br>Public IP<br>Settings<br>Extension Digits<br>Mail Server of<br>Administrator Login<br>Phone Settings<br>Extensions<br>Region<br>General Settings<br>Allowed Countries<br>VoIP Provider<br>Finalize<br>Save Cortiguration<br>Registration<br>Finalize | Create Configuration Database<br>Finished!<br>Starting primary database service<br>Creating configuration database<br>Importing prompt set information<br>Starting secondary database service<br>Setting up initial environment<br>Starting up core services | Done<br>Done<br>Done<br>Done<br>Done<br>Done<br>Done |
|                                                                                                    | < Back                                                                                                    | Next > Finish                                        |

• Click on "Next"

| <b>3CX</b> .                                                                                                    | Software based PBX for Windows*                                                                                                    |
|----------------------------------------------------------------------------------------------------|----------------------------------------------------------------------------------------------------|
| General Settings<br>Language<br>Public IP<br>Settings<br>Extension Digits<br>Mail Server<br>Administrator Login<br><b>Phone Settings</b><br>Extensions<br>Region<br>General Settings<br>Allowed Countries<br>VoIP Provider<br><b>Save Configuration</b><br><b>Registration</b><br><b>Registration</b><br><b>Registration</b><br>Finalize                                                                                                    | Online Registration         Would you like to receive a quote from a 3CX partner for a complete phone system 32 XA has a workdwide partner network that can support your installation and provide you with IP phones and VoIP Gateways/Cards. You can skip this step by clicking the Skip button.         Skip         First Name:         Last Name:         Email address:         Telephone:         Company name:         Extensions:          Extensions: |
|                                                                                                    | < Back Next > Finish                                                                                                    |
| Welcome to 3CX User Settings With the setting of the setting with the setting of the setting of the setting | zard                                                                                                    |
|                                                                                                    | Software based PBX for Windows*                                                                                                    |
| General Settings<br>Language<br>Public IP<br>Settings<br>Extension Digits<br>Mail Server<br>Administrator Login<br>Phone Settings                                                                                                    | Congratulations – Initial setup completed successfully!<br>You have just finished the initial setup of 3CX Phone System Free edition is completely free and will not time out. However, business users<br>shell comiser the commercial dollow. It provides additional features, as well the<br>ability to purchase a support package.<br>More information about the commercial edition feature set and pricine can he                                          |

- Click on "Skip"

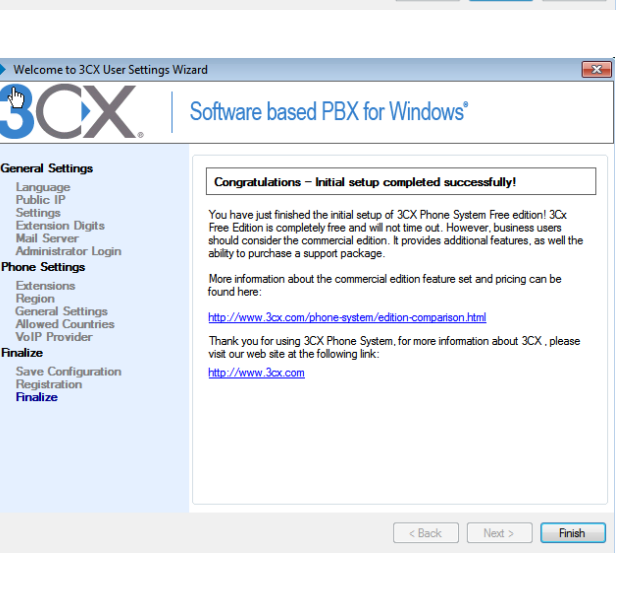

- Click on "Finish"
- Your 3CX Phone System is now completely installed

| © THINKTEL COMMUNICATIONS | Reference         | Edition | Page  |
|---------------------------|-------------------|---------|-------|
|                           | Montreal/IOT/2002 | 1       | 15/24 |

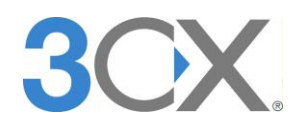

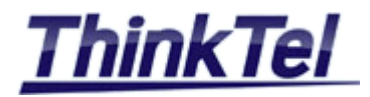

# **3 SIP-TRUNK**

## 3.1 SIP-TRUNK CONFIGURATION

• To enter to the Web interface , Go to Start >> All Programs >> 3CX Phone System >> Management Console

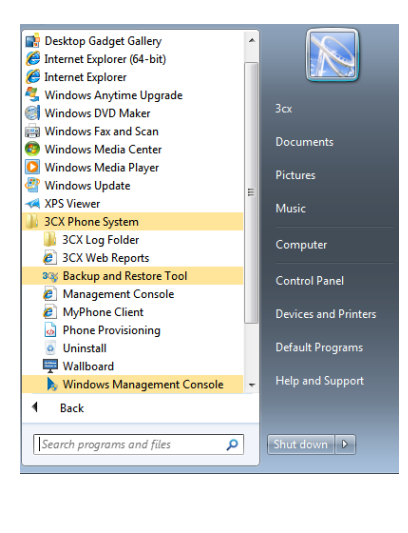

| 30               | Cangular Area |                                  |
|------------------|---------------|----------------------------------|
|                  |               | 3CX Phone System v11.0.27588.780 |
| Language:        | English       | •                                |
| User Name:       | admin         |                                  |
| Password:        | •••••         |                                  |
|                  | Login         |                                  |
| © 2012 Copyright | 3CX Ltd.      |                                  |

• Enter your User Name and your Password

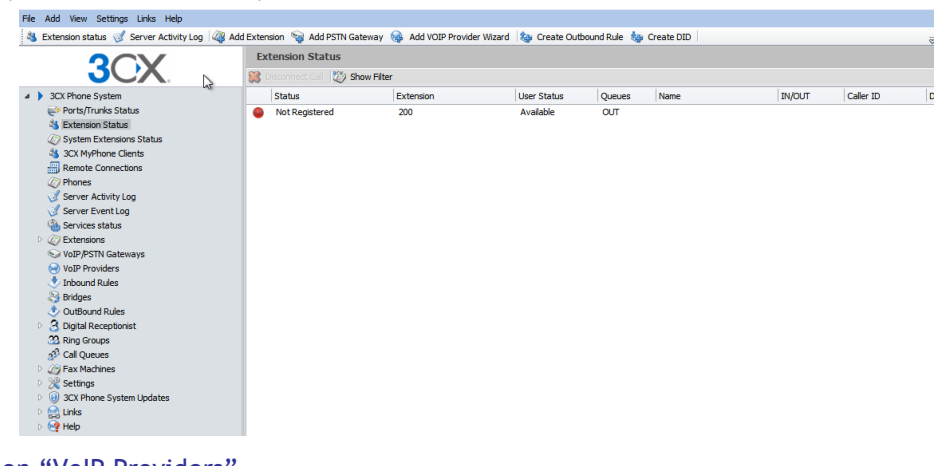

• Click on "VoIP Providers"

| © THINKTEL COMMUNICATIONS | Reference         | Edition | Page  |
|---------------------------|-------------------|---------|-------|
|                           | Montreal/IOT/2002 | 1       | 16/24 |

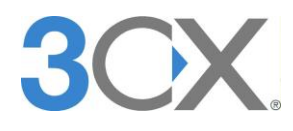

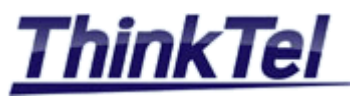

| OCV                          | VoIP Providers     |                              |                            |
|------------------------------|--------------------|------------------------------|----------------------------|
| JOX                          | 😪 Add Provider 🏾 🏠 | Edit Provider 💢 Delete Provi | der 🖒 Refresh Registration |
| A 3CX Phone System           | Provider Name      | Host / IP Address            | Туре                       |
| 🧼 Ports/Trunks Status        |                    |                              |                            |
| 🐴 Extension Status           |                    |                              |                            |
| Ø System Extensions Status   |                    |                              |                            |
| 3CX MyPhone Clients          |                    |                              |                            |
| Remote Connections           |                    |                              |                            |
| 2 Phones                     |                    |                              |                            |
| I Server Activity Log        |                    |                              |                            |
| 🦪 Server Event Log           |                    |                              |                            |
| 🍓 Services status            |                    |                              |                            |
| Extensions                   |                    |                              |                            |
| Solution VoIP/PSTN Gateways  |                    |                              |                            |
| Solution VoIP Providers      |                    |                              |                            |
| Inbound Rules                |                    |                              |                            |
| Nidges 😜 Bridges             |                    |                              |                            |
| 💩 OutBound Rules             |                    |                              |                            |
| Digital Receptionist         |                    |                              |                            |
| 3 Ring Groups                |                    |                              |                            |
| 🜮 Cal Queues                 |                    |                              |                            |
| Fax Machines                 |                    |                              |                            |
| Settings                     |                    |                              |                            |
| Image: Second System Updates |                    |                              |                            |
| 🖻 🛃 Links                    |                    |                              |                            |
| N 😡 Halp                     |                    |                              |                            |

• Click on "Add Provider"

|                                                                                                    | VoIP Providers                                                                                                    |                                                                                                    |  |
|----------------------------------------------------------------------------------------------------|----------------------------------------------------------------------------------------------------|----------------------------------------------------------------------------------------------------|--|
| 3OX.                                                                                                    | Add VOIP Provider Wizard                                                                                             |                                                                                                    |  |
| <ul> <li>CX Phone System</li> <li>PortS/Trunks Status</li> <li>Extension Status</li> <li>System Extensions Status</li> <li>System Extensions Status</li> <li>CM MyPhone Clents</li> <li>Remote Connections</li> <li>Phones</li> <li>Server Activity Log</li> <li>Server Event Log</li> </ul> | Add VOIP Provider Wizard<br>Name of Provider<br>Country<br>Provider<br>URL<br>More 3rd party tested providers can br | Thinkcel     Image: Construction of the second second |  |
| Services status  Q Extensions  VoIP/PSTN Gateways  VoIP Providers  VoIP Providers                                                                                                    |                                                                                                    | Cancel Next >                                                                                                    |  |

- Enter Name of Provider "Thinktel"
- Enter Country "Generic"
- Enter Provider "Generic VoIP Provider"

| OCV                                                                                                    | VoIP Providers                                                                                                    |                                                    |          |
|----------------------------------------------------------------------------------------------------|----------------------------------------------------------------------------------------------------|----------------------------------------------------|----------|
| JOX.                                                                                                    | Add VOIP Provider Wizard                                                                                               |                                                    |          |
| 3CX Phone System     eff Ports/Trunks Status     txtension Status                                                                                    | VOIP Provider Details:<br>Enter the hostname and port for your VOIP Provide                                            | r's SIP Server                                     |          |
| System Extensions Status     SX MyPhone Clents     Remote Connections     Phones     Server Activity Log     Server Activity Log                     | SIP server hostname or IP<br>SIP Server port<br>Outbound proxy hostname or IP<br>Outbound proxy port (default is 5060) | tor.trk.tprm.ca<br>5060<br>tor.trk.tprm.ca<br>5060 |          |
| Services status     Correct Constraints     Correct Constraints     Correct Constraints     VolP/PSTN Gateways     VolP Providers     Tinbound Rules |                                                                                                    |                                                    | Sack Nex |

- Enter SIP Server hostname "tor.trk.tprm.ca" (This information is provided by THINKTEL)
- Enter SIP Server port "5060"
- Enter Outbound proxy hostname "tor.trk.tprm.ca" (This information is provided by THINKTEL)
- Enter Outbound proxy port "5060"
- Click on "Next"

| © THINKTEL COMMUNICATIONS | Reference         | Edition | Page  |
|---------------------------|-------------------|---------|-------|
|                           | Montreal/IOT/2002 | 1       | 17/24 |

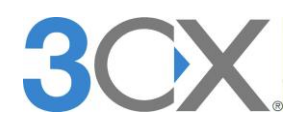

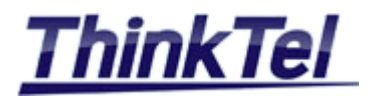

|                                                                                                    | VoIP Providers                                                                                                    |                                             |                   |               |
|----------------------------------------------------------------------------------------------------|----------------------------------------------------------------------------------------------------|---------------------------------------------|-------------------|---------------|
|                                                                                                    | leaded VOIP Provider Wizard                                                                                                    |                                             |                   |               |
| <ul> <li>SAC Phone System</li> <li>Ports/Trunks Status</li> <li>Extension Status</li> <li>System Extensions Status</li> <li>SAC MyPhone Cients</li> <li>Remote Connections</li> <li>Phones</li> <li>Server AddryLog</li> <li>Server Event Log</li> </ul> | Account Detals<br>Enter the Authentication ID or SIP User, Password and number<br>External Number<br>Authentication ID (aka SIP User ID)<br>Authentication Password<br>3 Way Authentication ID | of your account<br>4388998377<br>4388998377 | ] 0<br>] 0<br>] 0 |               |
| <ul> <li>Services status</li> <li>Q Extensions</li> <li>VoIP/PSTN Gateways</li> </ul>                                                                                                    | Maximum simultaneous calls                                                                                                    | 2                                           | 0                 |               |
| VoIP Providers Inbound Rules                                                                                                    |                                                                                                    |                                             |                   | < Back Next > |

- Enter "External Number" "4388998377" per example (This information is provided by THINKTEL)
- Enter "Authentication ID" "4388998377" per example (This information is provided by THINKTEL)
- Enter "Authentication Password" "xxxxxxx" (This information is provided by THINKTEL)
- Enter "Maximum simultaneous calls" per example "2" (This information is provided by THINKTEL)
- Click on "Next"

|                                                                                                    | VoIP Providers                                                                                                    |                        |                   |               |
|----------------------------------------------------------------------------------------------------|----------------------------------------------------------------------------------------------------|------------------------|-------------------|---------------|
| JCX.                                                                                                    | Add VOIP Provider Wizard                                                                                                    |                        |                   |               |
| <ul> <li>JCX Phone System</li> <li>Ports/Trunks Status</li> <li>Extension Status</li> <li>System Extensions Status</li> <li>3CX MyPhone Clents</li> <li>Remote Connections</li> <li>Phones</li> </ul> | Office Hours<br>Configure where calls should be routed during on<br>Configure of Call<br>Connect to Extension<br>Connect to Extension<br>Connect to Dueue / Rng Group<br>Connect to Digital Receptionist | ffice hours.           | - 0<br>- 0<br>- 0 |               |
| Server Activity Log                                                                                                    | Voicemail box for Extension                                                                                                    | 200                    | • 🕜               |               |
| 🍓 Services status                                                                                                    | Forward to Outside Number                                                                                                    |                        | 0                 |               |
| VoIP/PSTN Gateways                                                                                                    | Send fax to email of extension                                                                                                    | email of extension 888 | - 🕜               |               |
| VoIP Providers<br>VoIP Providers<br>Inhound Rules<br>Bridges<br>OutBound Rules                                                                                                    | Same as Out of Office hours                                                                                                    |                        |                   | < Back Next > |

- Choose "Connect to Extension" "200" per example
- Click on "Next"

| JUX                      | 👲 Create an Outbo       | und Call Rule t | o configure on which PSTN port, VOIP    | provider or brid | lge an outbound   | calls should  | d be placed on     |   |        |
|--------------------------|-------------------------|-----------------|-----------------------------------------|------------------|-------------------|---------------|--------------------|---|--------|
| CX Phone System          | General                 |                 |                                         |                  |                   |               |                    |   |        |
| Ports/Trunks Status      | Rule Name               |                 |                                         | Rule for Th      | inktel            |               | 0                  |   |        |
| Extension Status         |                         |                 |                                         |                  |                   |               |                    |   |        |
| System Extensions Status | Apply this rule to thes | e calls ——      |                                         |                  |                   |               |                    |   |        |
| 3CX MyPhone Clients      | Define to which outb    | ound calls the  | rule must apply                         |                  |                   |               |                    |   |        |
| Phones                   |                         |                 |                                         |                  |                   |               |                    |   |        |
| Server Activity Log      | Calls to numbers        | s starting with | prefix                                  |                  |                   |               | 0                  |   |        |
| Server Event Log         | Cals from exten         | ision(s)        |                                         |                  |                   |               | 2                  |   |        |
| Services status          | Calls to Number         | s with a length | of                                      | 10               |                   |               | 0                  |   |        |
| Extensions               | Cale from outor         | sian aroun      |                                         | 10               |                   |               |                    |   |        |
| VoIP/PSTN Gateways       | Cais from exten         | ision group     |                                         |                  |                   |               | Select             |   |        |
| VoIP Providers           | Make outbound cals of   | 00              |                                         |                  |                   |               |                    |   |        |
| Inbound Rules            |                         |                 |                                         |                  |                   |               |                    |   |        |
| Bridges                  | Configure up to 3 ro    | utes for calls. | The second and third route will be used | as backup. Fo    | or each route, di | gits can be s | stripped or added. |   |        |
| OutBound Rules           |                         |                 |                                         |                  | Strip Digits      |               | Prepend            |   |        |
| Digital Receptionist     | Route                   | 1               | Thinktel                                | •                | 0                 | •             |                    | 0 |        |
| Call Queues              | Route                   | 2               |                                         |                  | 1                 | •             |                    | õ |        |
| Fax Machines             | Bauta                   | 2               |                                         |                  | •                 |               |                    | ă |        |
| Settings                 | Route                   | 3               |                                         | •                | 1                 | •             |                    |   |        |
| 3CX Phone System Updates |                         |                 |                                         |                  |                   |               |                    |   |        |
| Links                    |                         |                 |                                         |                  |                   |               |                    |   | Finish |
| P Help                   |                         |                 |                                         |                  |                   |               |                    |   |        |
| ? Help                   |                         |                 |                                         |                  |                   |               |                    |   |        |

• Click on "Finish"

| © THINKTEL COMMUNICATIONS | Reference         | Edition | Page  |
|---------------------------|-------------------|---------|-------|
|                           | Montreal/IOT/2002 | 1       | 18/24 |

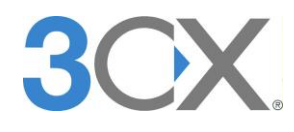

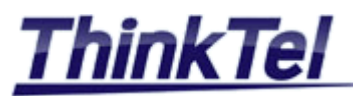

• On the main menu Click on "VoIP Providers"

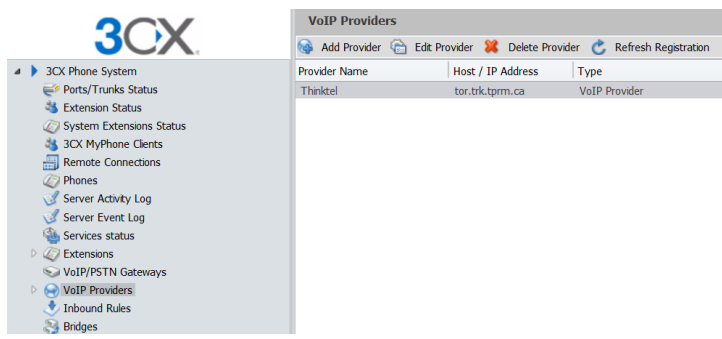

• Double Click on Provider Name "Thinktel"

| oIP Provid                  | ers                         |                                  |                  |                |           |    |     |
|-----------------------------|-----------------------------|----------------------------------|------------------|----------------|-----------|----|-----|
| Edit VOIP P                 | rovider settings a          | nd click OK or Apply to save ch  | anges            |                |           |    |     |
| General                     | Advanced                    | Outbound Parameters              | Inbound Pa       | rameters       | Source ID | DI | D   |
| Provider Det<br>Enter the h | ails<br>ostname and port    | t of your provider's SIP Server. |                  |                |           |    |     |
| SIP server                  | hostname or IP              |                                  |                  | tor.trk.tprm.o | a         | ?  |     |
| SIP server                  | port                        |                                  |                  | 5060           |           | 0  |     |
| Outbound p                  | proxy hostname o            | r IP                             |                  | tor.trk.tprm.o | a         | ?  |     |
| Outbound p                  | proxy port (defaul          | t is 5060)                       |                  | 5060           |           | 0  |     |
| Account Det<br>Enter the A  | ails<br>.uthentication ID c | or SIP User, Password and num    | ber of your acco | unt            |           |    |     |
| External Nu                 | ımber                       |                                  |                  | 4388998377     |           | 2  |     |
| Authenticat                 | ion ID                      |                                  |                  | 4388998377     |           | 0  |     |
| Authenticat                 | ion Password                |                                  |                  | •••••          | •         | 0  | *** |
| 3 Way Aut                   | hentication ID              |                                  |                  |                |           | ?  |     |
|                             | s Calls                     |                                  |                  |                |           |    |     |
| Simultaneou                 | 5 CONS                      |                                  |                  |                |           |    |     |

• Click on "Advanced"

| oIP Providers                        |                          |                       |        |   |
|--------------------------------------|--------------------------|-----------------------|--------|---|
| Seneral Advanced                     | Outbound Parameters Inbo | und Parameters Source | ID DID |   |
| Provider Capabilities                |                          |                       |        |   |
| Configure Advanced options           |                          |                       |        |   |
| Supports Re-Invite                   | E 🕜                      |                       |        |   |
| Supports 'Replace'                   |                          |                       |        |   |
| PBX Delivers Audio                   | v 📀                      |                       |        |   |
| Switch on Secure RTP (SRTP)          |                          |                       |        |   |
| Disable Video                        |                          |                       |        |   |
|                                      |                          |                       |        |   |
| Registration Settings                |                          |                       |        |   |
| Time between excidention attempt     | te (/sd-)                | <i>(</i> )            |        |   |
| i me between registration attemp     | ts (n seconds)           | 00                    |        |   |
| Require registration for:            |                          | Do not require        | -      | ~ |
| Which IP to use in 'Contact' field f | or registration:         | External(STUN reso    | lved)  | 0 |
|                                      |                          | Internal              |        |   |
|                                      |                          | Specified IP          |        | Ø |
| Codec priorities                     |                          |                       |        |   |
| Specify which codecs to use and t    | heir priority            |                       |        |   |
| Available Codecs                     | Assign                   | ned Codecs            |        |   |
| Speex                                | G.711                    | U-law                 |        |   |
| LBC                                  | Add > G.711              | A-law                 | Up     |   |
| 6722                                 | < Remove GSM-            | FR                    | Down   |   |
| 0/22                                 |                          |                       |        |   |

OK Cancel Apply

- On "Require registration for" put "Do not require"
- Click on "Apply" then "Ok"
- Click on "Outbound Parameters"

| © THINKTEL COMMUNICATIONS | Reference         | Edition | Page  |
|---------------------------|-------------------|---------|-------|
|                           | Montreal/IOT/2002 | 1       | 19/24 |

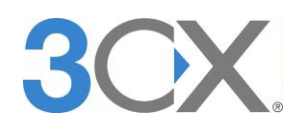

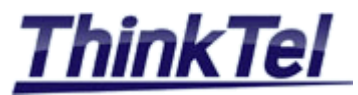

| v | oIP Provider                      | s                                         |                                  |         |                                                              |                        |                        |                                              |   |   |
|---|-----------------------------------|-------------------------------------------|----------------------------------|---------|--------------------------------------------------------------|------------------------|------------------------|----------------------------------------------|---|---|
|   | Edit VOIP Pro                     | vider settings and                        | click OK or Apply to save        | chang   | es                                                           |                        |                        |                                              |   |   |
|   | General                           | Advanced                                  | Outbound Parameters              |         | Inbound Parameters                                           | Source ID              | DID                    |                                              |   |   |
|   | Location of the<br>Specify in whi | e destination numb<br>ch SIP header field | er<br>the dialed number will be  | include | ed. No changes are required                                  | if you are using a     | a supported gate       | way/provider                                 |   |   |
|   | 'To.user' field                   | I                                         |                                  | 7 ?     |                                                              |                        |                        |                                              |   |   |
|   | 'Request-Line                     | _URI' field                               |                                  | 7 ?     |                                                              |                        |                        |                                              |   |   |
|   | 'RemoteParty                      | /ID' Called Party                         |                                  | 0       |                                                              |                        |                        |                                              |   |   |
|   | Content of SIP                    | fields                                    |                                  |         |                                                              |                        |                        |                                              |   |   |
|   | Configure whi                     | ch SIP message fi                         | elds should contain what ir<br>d | nforma  | tion. Requires SIP knowledge                                 | e - misconfiguratio    | in will cause your     | PBX to malfunction.                          |   |   |
|   |                                   | 51P T Iel                                 | u                                |         | Valiau                                                       | le                     |                        |                                              |   |   |
|   | From : User                       | Part                                      | •                                | "Aut    | thID" authentication                                         | 1 11                   | •                      |                                              |   |   |
|   | Ad                                | d/Update                                  | Delete                           | "Out    | ginatorCalerID" Original Caler<br>boundLineId" Outbound Line | Caller ID taken f      | ent<br>rom Outbound c  | aller ID setting in manage:                  | Â |   |
|   | SIP Field                         |                                           |                                  | "Out    | tboundCallerId" Outbound ca                                  | ller Id taken from     | Extension settin       | igs in management conso                      |   |   |
|   | concace . m                       | our are                                   |                                  | "Cal    | erDispName" Display name o                                   | of a caller as it is i | in From Header         | <ul> <li>Provided by phone settin</li> </ul> |   |   |
|   | To : Display                      | Name                                      |                                  | Cust    | om Field                                                     |                        |                        |                                              |   |   |
|   | To : User Pa                      | art                                       |                                  | "Cal    | edNum" number that has be                                    | en dialed (default     | t: To->user)           |                                              |   |   |
|   | To : Host Pa                      | art                                       |                                  | "Cal    | erName" caller's name (defa                                  | ult: From->displa      | y name)                |                                              |   |   |
|   | From : Displ                      | ay Name                                   |                                  | "Cal    | erNum" caller's number (def                                  | ault: From->user)      | )<br>T ITOTT EXCENSION | 50                                           | * | E |
|   | From : User                       | Part                                      |                                  |         | "AuthID" authentication                                      |                        |                        |                                              |   |   |
|   | From : Host                       | Part                                      |                                  |         | "GWHostPort" gateway/pro                                     | ovider host/port       |                        |                                              |   |   |
|   | Remote Part                       | ty ID - Calling Part                      | y : Display Name                 |         | "OutboundCallerId" Outbou                                    | und caller Id taker    | n from Extension       | I SE                                         |   | - |
|   |                                   |                                           |                                  |         |                                                              |                        |                        |                                              |   |   |

- On "SIP Field" "From: User Part" put "OutboundCallerId" Outbound caller Id taken from extension settings in management console"
- Click on "Add/Update"

| eneral Advanced Outbound Pa                                                                                                    | rameters                                                                            | Inbound Parameters Source                                                                                                    | e ID DID                                                                                                    |                                                                                                    |          |
|----------------------------------------------------------------------------------------------------|-------------------------------------------------------------------------------------|----------------------------------------------------------------------------------------------------|----------------------------------------------------------------------------------------------------|----------------------------------------------------------------------------------------------------|----------|
| ocation of the destination number<br>Specify in which SIP header field the dialed nun                                                                                                    | nber will be inclu                                                                  | ded. No changes are required if you                                                                                                    | are using a supported g                                                                                                    | ateway/provider                                                                                                    |          |
| 'To.user' field                                                                                                    | V (                                                                                 |                                                                                                    |                                                                                                    |                                                                                                    |          |
| 'Request-Line_URI' field                                                                                                    | V (                                                                                 |                                                                                                    |                                                                                                    |                                                                                                    |          |
| 'RemotePartyID' Called Party                                                                                                    |                                                                                     |                                                                                                    |                                                                                                    |                                                                                                    |          |
| SIP Field                                                                                                    | - "0                                                                                | Variable                                                                                                    | akan from Extend 🖛                                                                                                    |                                                                                                    |          |
| From : Display Name                                                                                                    | • U                                                                                 | ulboundCaliento. Oulbound calier to l                                                                                                    | aken from Extens 🔻                                                                                                    |                                                                                                    |          |
|                                                                                                    | "                                                                                   | allerName" caller's name (default: Fro                                                                                                    | m->display name)                                                                                                    |                                                                                                    |          |
| Add/Update Dek                                                                                                    | ete "C                                                                              | allerName" caller's name (default: Fro<br>alledNum" number that has been dial                                                                                                    | om->display name)<br>ed (default: To->user)                                                                                                    |                                                                                                    | *        |
| Add/Update Dek                                                                                                    | ete "C<br>"C                                                                        | allerName" caller's name (default: Fro<br>alledNum" number that has been dial<br>alledName" name that has been diale                                                                                                    | m->display name)<br>ed (default: To->user)<br>d (default: To->display                                                                                                    | name)                                                                                                    | •        |
| Add/Update Dek SIP Field To : Display Name                                                                                                    | ete "C<br>"C<br>"C                                                                  | alerName" caler's name (default: Fro<br>aledNum" number that has been dial<br>aledName" name that has been diale<br>alerDispName" Display name of a cal                                                                                                    | m->display name)<br>ed (default: To->user)<br>d (default: To->display<br>ler as it is in From Head                                                                                                    | name)<br>er - Provided by phone settir                                                                                       |          |
| Add/Update Dek SIP Field To : Display Name To : User Part                                                                                                    | ete "C<br>"C<br>"C<br>"C<br>"C                                                      | alerName" caler's name (default: Fro<br>aledNum" number that has been dial<br>aledName" name that has been diale<br>alerDispName" Display name of a cal<br>alerDispName" Display name of a cal<br>utboundCalerId" Outbound caler I d                                                                                                    | m->display name)<br>ed (default: To->user)<br>d (default: To->display<br>ler as it is in From Head<br>aken from Extension se                                                                                                    | name)<br>er - Provided by phone settir<br>ettings in management conso                                                        | <b>А</b> |
| Add/Update Dek<br>SIP Field<br>To : Display Name<br>To : User Part<br>To : Host Part                                                                                                    | ete "C<br>"C<br>"C<br>"C<br>"C<br>"C<br>"C<br>"C<br>"C<br>"C<br>"C<br>"C<br>"C<br>" | alerName" caler's name (default: Fro<br>aledNum" number that has been dial<br>aledName" name that has been diale<br>alerDispName" Display name of a cal<br>utboundCalerId" Outbound caler I dt<br>utboundLineId" Outbound Line Caler<br>rignatorCalerID" Original Caler numb                                                                                                    | m->display name)<br>ed (default: To->user)<br>d (default: To->display<br>ler as it is in From Head<br>aken from Extension se<br>ID taken from Outboun<br>er wil be sent                                                                   | name)<br>er - Provided by phone settir<br>ettings in management conso<br>id caler ID setting in manage                       | н        |
| Add/Update Dek<br>SIP Field<br>To : Display Name<br>To : User Part<br>To : Host Part<br>From : Display Name                                                                                                    | ete "C<br>"C<br>"C<br>"C<br>"C<br>"C<br>"C<br>"C<br>"C<br>"C<br>"C<br>"C<br>"C<br>" | alerName" caler's name (default: Fro<br>aledNum" number that has been dial<br>aledName" name that has been diale<br>alerDispName" Display name of a cal<br>utboundCalerId" Outbound Line Caler<br>tutboundLineId" Outbound Line Caler<br>nignatorCalerID" Original Caler numb<br>heID" internal number of line                                                                                                    | m->display name)<br>ed (default: To->user)<br>d (default: To->display<br>ler as it is in From Head<br>aken from Extension se<br>ID taken from Outboun<br>er wil be sent                                                                   | name)<br>er - Provided by phone settir<br>sttings in management conso<br>id caller ID setting in manage                      |          |
| Add/Update Dek<br>SIP Field<br>To : Display Name<br>To : User Part<br>To : Host Part<br>From : Display Name<br>From : User Part                                                                                                    | ete "C<br>"C<br>"C<br>"C<br>"C<br>"C<br>"C<br>"C<br>"C<br>"C<br>"C<br>"C<br>"C      | alerName" caler's name (default: Fro<br>aledNum" number that has been dial<br>aledName" name that has been dial<br>alerDispName" Display name of a cal<br>utboundCalerId" Outbound caler I dt<br>utboundCalerId" Outbound Line Caler<br>riginatorCalerID" Original Caler numb<br>neID" internal number of line<br>"OutboundCalerId" Outbound cal                                                                   | m->display name)<br>ed (default: To->user)<br>d (default: To->display<br>ler as t is in From Head<br>aken from Extension se<br>ID taken from Outboun<br>er wil be sent<br>er Id taken from Extens                                         | name)<br>er - Provided by phone settir<br>titings in management conso<br>id caller ID setting in manage<br>sion se           |          |
| Add/Update     Dek       SIP Field     To : Display Name       To : User Part     To : Host Part       From : Display Name     From : User Part       From : User Part     From : Host Part                                                                          | **************************************                                              | alerName" caler's name (default: Fro<br>aledNum" number that has been dial<br>aledName" name that has been dial<br>aledName" Display name of a cal<br>utboundCalerId" Outbound caler I dt<br>utboundCalerId" Outbound Line Caler<br>niginatorCalerID" Original Caler numb<br>neID" internal number of ine<br>"OutboundCalerId" Outbound call<br>"GWHostPort" gateway/provider h                                    | m->display name)<br>ed (default: To->user)<br>d (default: To->display<br>ler as t is in From Head<br>aken from Extension se<br>ID taken from Outboun<br>er wil be sent<br>er Id taken from Extens<br>nost/port                            | name)<br>er - Provided by phone settir<br>ttings in management conso<br>id caller ID setting in manage                       |          |
| Add/Update     Dek       SIP Field     To : Display Name       To : User Part     To : Host Part       From : Display Name     From : User Part       From : User Part     From : Host Part       From : Host Part     Remote Party ID - Caling Party : Display Name | ete "C<br>"C<br>"C<br>"C<br>"C<br>"C<br>"C<br>"C<br>"C<br>"C<br>"C                  | alerName" caler's name (default: Fro<br>aledNum" number that has been dial<br>aledName" name that has been dial<br>aledName" Display name of a cal<br>utboundCalerId" Outbound caler I dt<br>utboundCalerId" Outbound Line Caler<br>niginatorCalerID" Original Caler numb<br>neID" internal number of ine<br>"OutboundCalerId" Outbound call<br>"GWHostPort" gateway/provider 1<br>"OutboundCalerId" Outbound call | m->display name)<br>ed (default: To->user)<br>d (default: To->display<br>ler as t is in From Head<br>aken from Extension se<br>ID taken from Outboun<br>er wil be sent<br>er Id taken from Extens<br>nost/port<br>er Id taken from Extens | name)<br>er - Provided by phone settir<br>ttings in management conso<br>id caller ID setting in manage<br>sion se<br>sion se |          |

- On "SIP Field" "From: Display Name" put " "CallerName" caller's name (default : From-> display name)"
- Click on "Add/Update"

| © THINKTEL COMMUNICATIONS | Reference         | Edition | Page  |
|---------------------------|-------------------|---------|-------|
|                           | Montreal/IOT/2002 | 1       | 20/24 |

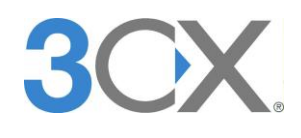

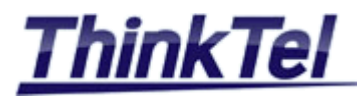

# 4 DID

## 4.1 DID CONFIGURATION

• On the main menu Click on "VoIP Providers"

|                            | VoIP Providers           |                        |                           |
|----------------------------|--------------------------|------------------------|---------------------------|
|                            | 🍓 Add Provider   Edit Pr | ovider 💥 Delete Provid | er   Cefresh Registration |
| A > 3CX Phone System       | Provider Name            | Host / IP Address      | Туре                      |
| Ports/Trunks Status        | Thinktel                 | tor.trk.tprm.ca        | VoIP Provider             |
| 4 Extension Status         |                          |                        |                           |
| Ø System Extensions Status |                          |                        |                           |
| 3CX MyPhone Clients        |                          |                        |                           |
| Remote Connections         |                          |                        |                           |
| Phones                     |                          |                        |                           |
| I Server Activity Log      |                          |                        |                           |
| I Server Event Log         |                          |                        |                           |
| i Services status          |                          |                        |                           |
| Extensions                 |                          |                        |                           |
| So VoIP/PSTN Gateways      |                          |                        |                           |
| VoIP Providers             |                          |                        |                           |
| 🕭 Inbound Rules            |                          |                        |                           |
| Bridges                    |                          |                        |                           |

• Double Click on Provider Name "Thinktel"

| IP Provi              | ders                 |                                  |                  |               |           |   |    |
|-----------------------|----------------------|----------------------------------|------------------|---------------|-----------|---|----|
| Edit VOIP             | Provider settings a  | nd click OK or Apply to save ch  | anges            |               |           |   |    |
| ieneral               | Advanced             | Outbound Parameters              | Inbound Pa       | rameters      | Source ID | D | ID |
| rovider D             | etails               |                                  |                  |               |           |   |    |
| Enter the             | hostname and por     | t of your provider's SIP Server. |                  |               |           |   |    |
| SIP serve             | r hostname or IP     |                                  |                  | tor.trk.tprm. | са        | ? |    |
| SIP serve             | r port               |                                  |                  | 5060          |           | 0 |    |
| Outbound              | l proxy hostname o   | r IP                             |                  | tor.trk.tprm. | ca        | ? |    |
| Outbound              | l proxy port (defaul | t is 5060)                       |                  | 5060          |           | ? |    |
| Account D             | etails               |                                  |                  |               |           |   |    |
| Enter the             | Authentication ID o  | or SIP User, Password and num    | ber of your acco | ount          |           |   |    |
| External N            | Number               |                                  |                  | 4388998377    |           | ? |    |
| Authentic             | ation ID             |                                  |                  | 4388998377    |           | 0 |    |
|                       | ation Password       |                                  |                  | •••••         | •         | 0 | ** |
| Authentic             |                      |                                  |                  |               |           | 0 | _  |
| Authentic<br>3 Way Au | thentication ID      |                                  |                  |               |           |   |    |
| Authentic<br>3 Way Au | ithentication ID     |                                  |                  |               |           | • |    |

• Click on "DID"

| VoIP Provide           | rs                |                                                                                    |                                                                  |                                           |                         |
|------------------------|-------------------|------------------------------------------------------------------------------------|------------------------------------------------------------------|-------------------------------------------|-------------------------|
| edit VOIP Pr           | ovider settings a | nd click OK or Apply to save ch                                                    | anges                                                            |                                           |                         |
| General                | Advanced          | Outbound Parameters                                                                | Inbound Parameters                                               | Source ID                                 | DID                     |
| DID Numbers            | ;                 |                                                                                    |                                                                  |                                           |                         |
| Enter the lappropriate | DID/DDI number    | (s) linked to this provider. An in<br>u might also need to configure<br>4388998377 | bound rule will be automatical<br>source identification by DID/D | ly created for each<br>DI from the Source | DID/DDI anc<br>e ID tab |

- Enter the Pilot Number provided by Thinktel
- Click on "Add"

| © THINKTEL COMMUNICATIONS | Reference         | Edition | Page  |
|---------------------------|-------------------|---------|-------|
|                           | Montreal/IOT/2002 | 1       | 21/24 |

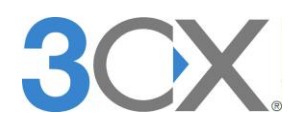

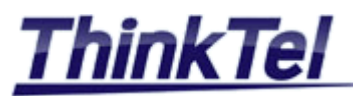

| /oIP Provide                          | ers                                                                                                    |                                                                                                    |                                                                                                    |                                                                                                    |                                                                                                    |
|---------------------------------------|----------------------------------------------------------------------------------------------------|----------------------------------------------------------------------------------------------------|----------------------------------------------------------------------------------------------------|----------------------------------------------------------------------------------------------------|----------------------------------------------------------------------------------------------------|
| Edit VOIP P                           | rovider settings a                                                                                                    | nd click OK or Apply to save ch                                                                                                    | anges                                                                                                    |                                                                                                    |                                                                                                    |
| General                               | Advanced                                                                                                    | Outbound Parameters                                                                                                    | Inbound Parameters                                                                                                    | Source ID                                                                                                    | DID                                                                                                    |
| DID Number<br>Enter the<br>appropriat | s<br>DID/DDI number<br>e extensions. You                                                                                    | (s) linked to this provider. An ir<br>u might also need to configure                                                                           | bound rule will be automatical<br>source identification by DID/D                                                                                                    | y created for each<br>DI from the Source                                                                                                    | DID/DDI ar<br>e ID tab                                                                                                    |
| 4388998                               | 377                                                                                                    | 4388998378 2                                                                                                    |                                                                                                    |                                                                                                    |                                                                                                    |
|                                       | JOIP Provide           Edit VOIP P           General           DID Number           Enter the appropriat           4388998: | VoIP Providers  Edit VOIP Provider settings ar General Advanced  DID Numbers  Enter the DID/DDI number appropriate extensions. You  4388998377 | VoIP Providers         Edit VOIP Provider settings and clck OK or Apply to save cher de configuration de configuration | VoIP Providers         Edit VOIP Provider settings and click OK or Apply to save changes         General       Advanced       Outbound Parameters       Inbound Parameters         DID Numbers       Inbound Parameters       Inbound Parameters         Fnter the DID/DDI number(s) linked to this provider. An inbound rule will be automatical appropriate extensions. You might also need to configure source identification by DID/D         4388998377       4388998378       Image: Configure source identification by DID/D         General       Add       Image: Configure source identification by Configure source identification by DID/D | VoIP Providers         Edit VOIP Provider settings and click OK or Apply to save changes         General       Advanced       Outbound Parameters       Inbound Parameters       Source ID         DID Numbers       Enter the DID/DDI number(s) linked to this provider. An inbound rule will be automatically created for each appropriate extensions. You might also need to configure source identification by DID/DDI from the Source 14388998377         4388998377       4388998378       Image: Click Configure Source Source |

- Enter All the DID Numbers provided by Thinktel
- Click on "Add"

| ОК | Cancel | Apply |
|----|--------|-------|

- Click on "Apply" then on "Ok"
- Click on "Source ID"

|                                                            | VoIP Providers                                                                                                    |                                                                                                    |                                                                                      |
|------------------------------------------------------------|----------------------------------------------------------------------------------------------------|----------------------------------------------------------------------------------------------------|--------------------------------------------------------------------------------------|
| •                                                          | Edit VOIP Provider settings and c<br>General Advanced                                                                                  | lick OK or Apply to save changes                                                                                 | Source ID DID                                                                        |
|                                                            | Call Source Identification<br>The source of incoming cals mu<br>Matching Strategy<br>SIP Field                                         | ✓         Select al           ✓         Select al           ✓         4388998377           ✓         4388998378  | identify cals from this provider.                                                    |
|                                                            | Add/Update SIP Field                                                                                                    |                                                                                                    | Custom Value                                                                         |
|                                                            | Source identification by DID<br>If Cal Source identification is bar<br>SIP Field containing DID number<br>Source Identification by DID | sed on daled number and DIDs are in use, you ne<br>rs Request Line URI : User F<br>Add Mask<br>Add DID<br>Delete | ed to specify these DIDs here. Specify a Mask, or select individual DIDs<br>Part • Ø |
| <ul> <li>Check "Select a</li> <li>Click on "Ok"</li> </ul> | ll"                                                                                                    |                                                                                                    |                                                                                      |
|                                                            |                                                                                                    | OK Cancel                                                                                                    | Apply                                                                                |
| Click on "Apply"                                           | "                                                                                                    |                                                                                                    |                                                                                      |

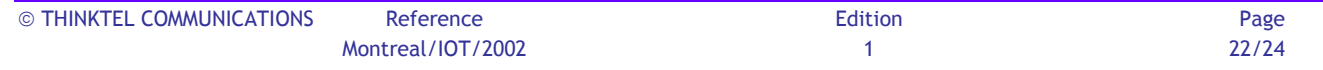

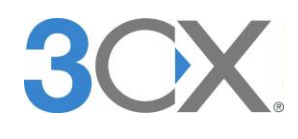

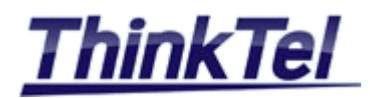

## 4.2 EXTENSION CONFIGURATION

- On the main menu Click on "Extensions"
- Double click on Extension "200"

| Edit Exten                                                                                                    |                                                                                                    |                                                     |                                                                                                    |                            |                                       |            |          |
|----------------------------------------------------------------------------------------------------|----------------------------------------------------------------------------------------------------|-----------------------------------------------------|----------------------------------------------------------------------------------------------------|----------------------------|---------------------------------------|------------|----------|
| eneral                                                                                                    | Forwarding Rules                                                                                                    | Phone Provisioning                                  | Other                                                                                                    | Office Ho                  | urs                                   |            |          |
| ser Inforr                                                                                                    | mation                                                                                                    |                                                     |                                                                                                    |                            |                                       |            |          |
| Configure                                                                                                    | user information below                                                                                                    |                                                     |                                                                                                    |                            |                                       |            |          |
| Exten                                                                                                    | ision Number                                                                                                    |                                                     | 200                                                                                                    |                            | ?                                     |            |          |
| First N                                                                                                    | Name                                                                                                    |                                                     | John                                                                                                    |                            | ?                                     |            |          |
| Last M                                                                                                    | Name                                                                                                    |                                                     | SMITH                                                                                                    |                            | ?                                     |            |          |
| Emai                                                                                                    | address                                                                                                    |                                                     | john.smith@co                                                                                                    | ntoso.com                  | 2                                     |            |          |
|                                                                                                    |                                                                                                    |                                                     |                                                                                                    |                            |                                       |            |          |
| Mobile<br>uthenticat<br>The authe                                                                                    | e Number<br>tion<br>entication ID and Password                                                                                                    | d are used by the phone                             | +15145750014                                                                                                    | 4<br>vith 3CX Phone        | ?       System                        | . If the j | phone ha |
| Mobile<br>uthenticat<br>The authe<br>ID                                                                              | e Number<br>tion<br>entication ID and Password                                                                                                    | d are used by the phone                             | +15145750014<br>to authenticate w                                                                                                    | 4<br>vith 3CX Phone        | ?     System                          | . If the I | phone ha |
| Mobile<br>uthenticat<br>The autho<br>ID<br>Passw                                                                     | e Number<br>tion<br>entication ID and Password<br>vord                                                                                                    | l are used by the phone                             | +15145750014<br>to authenticate w<br>200                                                                                                    | <b>1</b><br>with 3CX Phone | System                                | . If the p | phone ha |
| Mobile<br>uthenticat<br>The authe<br>ID<br>Passw                                                                     | e Number<br>tion<br>entication ID and Password<br>vord<br>Configuration                                                                                                    | d are used by the phone                             | +15145750014<br>to authenticate w<br>200                                                                                                    | 4<br>vith 3CX Phone        | System                                | . If the p | phone ha |
| Mobile<br>uthenticat<br>The authe<br>ID<br>Passw<br>oice Mail (<br>If you are                                        | e Number<br>tion<br>entication ID and Password<br>vord<br>Configuration<br>e unable to answer a call, y                                                                     | d are used by the phone                             | +15145750014<br>to authenticate w<br>200<br>ages to be taken                                                                                                    | 4<br>vith 3CX Phone        | System                                | . If the p | phone ha |
| Mobile<br>uthenticat<br>The autho<br>ID<br>Passw<br>oice Mail o<br>If you are<br>Enable                              | e Number<br>tion<br>vord<br>Configuration<br>e unable to answer a call, γ<br>e Voice mail                                                                                   | d are used by the phone                             | +15145750014<br>to authenticate w<br>200<br>eeeeeeeeeeeeeeeeeeeeeeeeeeeeeeeeee                                                                                                    | 4<br>vith 3CX Phone        | System                                | . If the p | ohone ha |
| Mobile<br>uthenticat<br>The autho<br>ID<br>Passw<br>ioice Mail (<br>If you are<br>Enable<br>Disabl                   | e Number<br>tion —                                                                                                    | d are used by the phone<br>you can allow voice mess | +15145750014<br>to authenticate w<br>200<br>execution<br>ages to be taken<br>202<br>execution<br>202<br>execution<br>202<br>execut | 4<br>vith 3CX Phone        | System                                | . If the p | phone ha |
| Mobile<br>uthenticat<br>The autho<br>ID<br>Passw<br>oice Mail (<br>If you are<br>Enable<br>Disabl<br>Play (          | e Number<br>tion                                                                                                    | d are used by the phone<br>you can allow voice mess | +15145750014<br>to authenticate w<br>200<br>•••••••<br>ages to be taken<br>??<br>??<br>??<br>??                                                                                                    | 4<br>with 3CX Phone        | ?     ?     ?                         | . If the p | phone ha |
| Mobile<br>uthenticat<br>The authe<br>ID<br>Passw<br>occe Mail (<br>If you are<br>Enable<br>Disabl<br>Play C<br>PIN N | e Number tion entication ID and Password vord Configuration e unable to answer a call, y e Voice mai le Voice mai le Voice mai le Voice mai PIN Authentica Caller ID Aumber | d are used by the phone<br>you can allow voice mess | +15145750014<br>to authenticate w<br>200<br>•••••••<br>ages to be taken<br>© 0<br>© 0<br>•••••                                                                                                    | 4<br>vith 3CX Phone        | ?           ?           ?           ? | . If the p | phone ha |

- The "First Name " and the "Last Name" will be the caller ID Name of the Extension "200" when making an outbound call through the SIP-TRUNK
- Click on "other"

| III LAUCHS                                                                    | ion-200                                                                                                    |                                                                  |                                                                                   |                            |
|-------------------------------------------------------------------------------|----------------------------------------------------------------------------------------------------|------------------------------------------------------------------|-----------------------------------------------------------------------------------|----------------------------|
| Edit Extens                                                                   | sion settings and click OK                                                                                                    | or Apply to save changes.                                        |                                                                                   |                            |
| General                                                                       | Forwarding Rules                                                                                                    | Phone Provisioning                                               | Other                                                                             | Office Hours               |
| User Inform                                                                   | nation                                                                                                    |                                                                  |                                                                                   |                            |
| Configure                                                                     | user status and options                                                                                                    |                                                                  |                                                                                   |                            |
| Curren                                                                        | it status                                                                                                    |                                                                  | Available                                                                         | •                          |
| Queue                                                                         | es Status                                                                                                    |                                                                  | Logged Ou                                                                         | t 👻                        |
| Outbo                                                                         | und Caller ID                                                                                                    |                                                                  | 438899837                                                                         | 8                          |
| CID ID                                                                        |                                                                                                    |                                                                  |                                                                                   |                            |
| Extension C                                                                   | apabilities                                                                                                    |                                                                  |                                                                                   |                            |
| Extension C<br>Some of the PBX D                                              | ,<br>apabilities<br>he options below are enal<br>elivers Audio                                                                                                    | bled to overcome compatit                                        | ality issues with                                                                 | either old phones or those |
| Extension C<br>Some of the<br>PBX D<br>Support                                | ,<br>apabilities<br>he options below are enal<br>elivers Audio<br>rts Re-Invite                                                                                              | bled to overcome compatit                                        | bilty issues with<br>□ ②<br>▼ ②                                                   | either old phones or those |
| Extension C<br>Some of th<br>PBX D<br>Suppor                                  | ,<br>apabilities<br>elvers Audio<br>rts Re-Invite<br>rt 'Replaces' header                                                                                                    | bled to overcome compati                                         | oity issues with                                                                  | either old phones or those |
| Extension C<br>Some of th<br>PBX D<br>Suppor<br>Suppor<br>Switch              | ,<br>apabilities<br>elvers Audio<br>rts Re-Invite<br>rt 'Replaces' header<br>on Secure RTP (SRTP)                                                                            | bled to overcome compatit                                        | oity issues with<br>?<br>?<br>?<br>?<br>?<br>?<br>?<br>?<br>?<br>?<br>?<br>?<br>? | either old phones or those |
| Extension C<br>Some of th<br>PBX D<br>Suppo<br>Suppo<br>Switch<br>Allow 3     | ,<br>apabilities<br>elvers Audio<br>rts Re-Invite<br>rt 'Replaces' header<br>on Secure RTP (SRTP)<br>ICX Management Consolo                                                  | bled to overcome compatie                                        | Dity issues with                                                                  | ether old phones or those  |
| Extension C<br>Some of th<br>PBX D<br>Suppor<br>Switch<br>Allow 3<br>Allow 3  | '<br>lapabilities<br>elvers Audio<br>rts Re-Invite<br>rt 'Replaces' header<br>on Secure RTP (SRTP)<br>ICX Management Consok<br>ICX Web Reports Access                        | bled to overcome compatie                                        | Dity issues with                                                                  | ether old phones or those  |
| Extension C<br>Some of the<br>PBX D<br>Suppor<br>Switch<br>Allow 3<br>Allow 3 | '<br>lapabilities<br>elvers Audio<br>rts Re-Invite<br>rt 'Replaces' header<br>on Secure RTP (SRTP)<br>ICX Management Consok<br>ICX Web Reports Access<br>ICX Walboard Access | bled to overcome compati<br>bled to overcome compati<br>e Access | ity issues with<br>2<br>2<br>2<br>2<br>2<br>2<br>2<br>2<br>2<br>2<br>2<br>2<br>2  | ether old phones or those  |

- The "Outbound Caller ID" should strictly be one of the provided DIDs and will be the Caller-Id Number of the Extension "200" when making an outbound call through the SIP-TRUNK
- Click on "Apply" on the bottom of the window
- Click on "Ok" on the bottom of the window

| © THINKTEL COMMUNICATIONS | Reference         | Edition | Page  |
|---------------------------|-------------------|---------|-------|
|                           | Montreal/IOT/2002 | 1       | 23/24 |

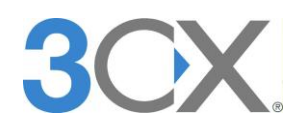

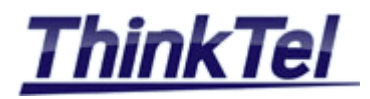

## 4.3 MAKING AN OUTBOUND CALL THROUGH THINKTEL SIP-TRUNK

### • On the main menu Click on "Extension Status"

| E | xtension Status        |           |             |        |            |        |           |             |
|---|------------------------|-----------|-------------|--------|------------|--------|-----------|-------------|
| 8 | Disconnect Call 🔯 Show | / Filter  |             |        |            |        |           |             |
|   | Status                 | Extension | User Status | Queues | Name       | IN/OUT | Caller ID | Destination |
| • | Registered (idle)      | 200       | Available   | OUT    | John SMITH |        |           |             |

#### • On the main menu Click on "Ports/Trunks Status"

| Ро         | ts/Trunks Status  |                          |          |          |        |           |             |
|------------|-------------------|--------------------------|----------|----------|--------|-----------|-------------|
| <b>X</b> 1 |                   |                          |          |          |        |           |             |
|            | Status            | Virtual Extension Number | Туре     | Name     | IN/OUT | Caller ID | Destination |
|            | Registered (idle) | 10000                    | Provider | Thinktel |        |           |             |

• From the extension "200" already configured make an outbound call

## • On the main menu Click on "Ports/Trunks Status"

|                     | Por | ts/Trunks Status |                          |          |          |        |           |             |
|---------------------|-----|------------------|--------------------------|----------|----------|--------|-----------|-------------|
| 🗱 Disconnect Call 📔 |     |                  |                          |          |          |        |           |             |
|                     |     | Status           | Virtual Extension Number | Туре     | Name     | IN/OUT | Caller ID | Destination |
| (                   |     | Connected        | 10000                    | Provider | Thinktel | OUT    | 10000     | 5145750014  |

## • On the main menu Click on "Extension Status"

|   | Extension Status |                             |           |             |        |            |        |            |             |
|---|------------------|-----------------------------|-----------|-------------|--------|------------|--------|------------|-------------|
| 8 | <b>C</b>         | isconnect Cal 🔯 Show Filter | r         |             |        |            |        |            |             |
|   |                  | Status                      | Extension | User Status | Queues | Name       | IN/OUT | Caller ID  | Destination |
| ( |                  | Connected                   | 200       | Available   | OUT    | John SMITH | OUT    | 4388998378 | 5145750014  |

• Caller-ID Appearance on the called Party's phone

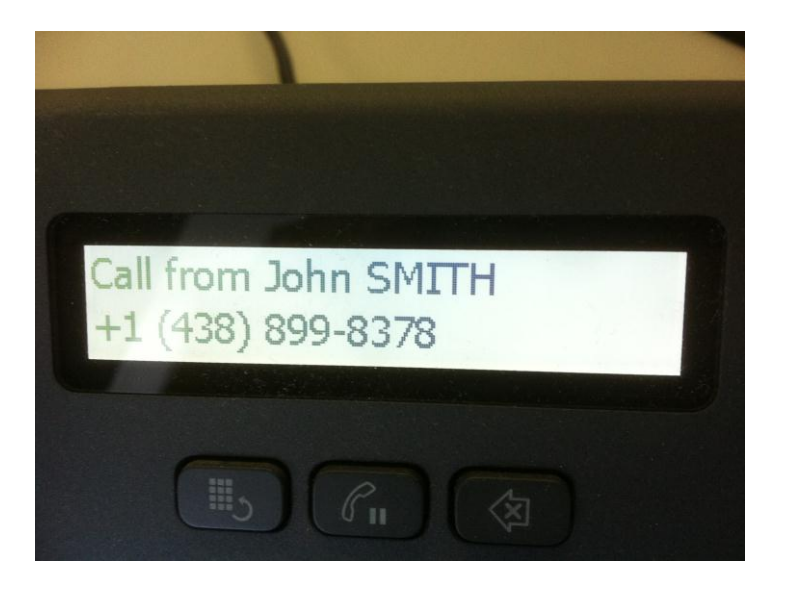